## Aerial

# Peace of Mind

#### CONTACT TECHNICAL SUPPORT

If you have any problems while using or installing the Peace Of Mind app or its devices, please contact Aerial technical support:

support@aerial.ai

Local: +1 (438) 638-7992 – Toll Free: (877) 852-0154 Monday – Friday 08:00 – 17:00 Eastern Time (ET)

© 2022 Aerial Technologies. All rights reserved – V3.22.EN

# **CLIENT MODE**

| Content of the Box                          | 4  |
|---------------------------------------------|----|
| 1. Connect the GL-iNet                      | 5  |
| 2. Download the App and Create your Account | 6  |
| 3. Install Devices                          | 8  |
| 4. Positioning and Pairing                  | LO |
| 5. Validate Setup                           | 14 |

### **Content of the Box**

#### MOTION CAPTURE PLUG

Two (2) Motion Capture Plugs (MCP). *Note: Quantity may vary.* 

#### **GL-INET MESH ROUTER & ACCESSORIES**

One (1) GL-iNet B1300 Mesh Router, one (1) GL-iNet Power Adapter and one (1) Ethernet cable

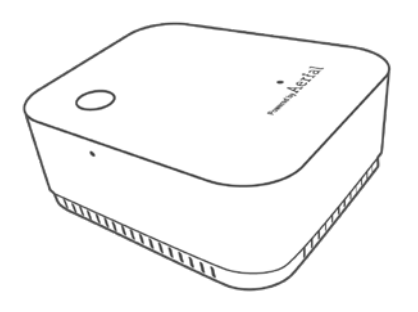

Motion Capture Plug

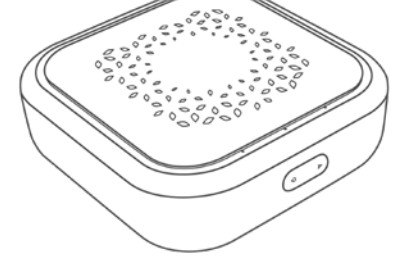

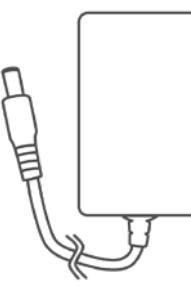

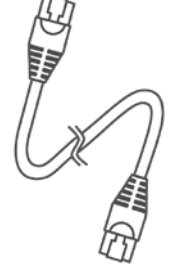

GL-iNet B1300 Mesh Router

Power Apdapter

Ethernet Cable

NOTE: Install the Mesh Router in the horizontal position, and the MCPs in their upright position, whenever possible to maximize the performance of the devices. The GL-iNet Router is to be an addition to your network, and is not intended to replace the user's current home router setup.

### **1.** Connect the GL-iNet

#### CONNECT TO YOUR NETWORK

Connect one end of the supplied Ethernet cable to the WAN port of the GL-iNet router. Connect the other end of the Ethernet cable to a LAN port of your home router.

#### **POWER UP**

Plug the power connector into the power port of the GL-iNet router and the power adapter into an AC outlet.

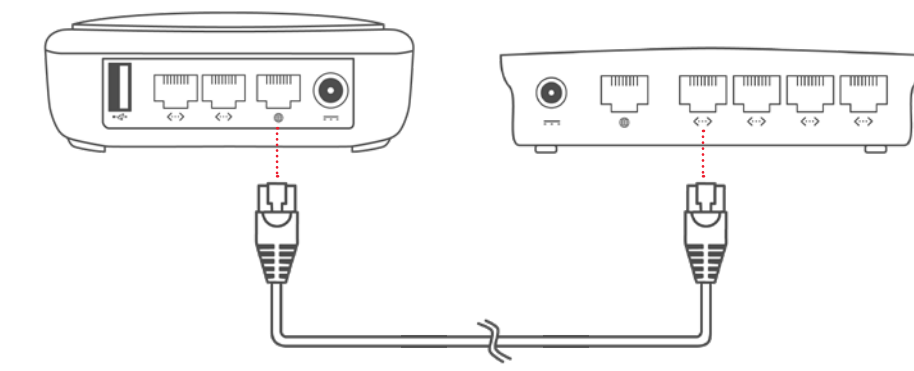

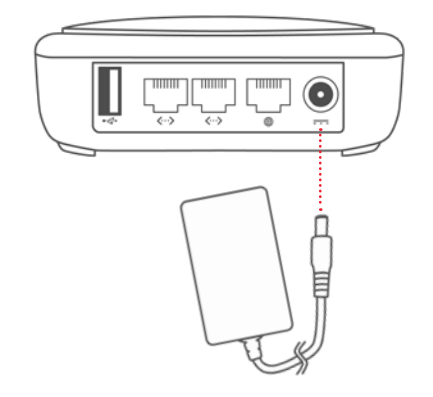

### 2. Download the App and Create your Account

#### DOWNLOAD THE APP

Install Peace of Mind by scanning the QR code or entering the link below directly in the mobile phone's browser.

Alternatively, search for "Peace of Mind" by Aerial Technologies in your local app store and download it. Android

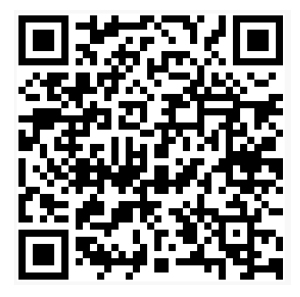

https://play.google.com/store/apps/ details?id=ai.aerial.pom iOS

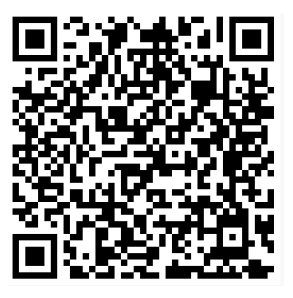

https://apps.apple.com/us/app/ id1545163320

#### **CREATE YOUR ACCOUNT**

Open the app. On the main screen, select "Create an account".

| Ae         | rial                |
|------------|---------------------|
|            |                     |
| Email      |                     |
| Password   | 8                   |
|            | I forgot my passwor |
| Si         | gn in               |
| Don't have | an account?         |
|            |                     |

Enter the required information and select "Create account". An e-mail will be sent to the e-mail from no-reply@aerial.ai.

| By registering you are in                   | n agreemen |
|---------------------------------------------|------------|
| with the Terms and Priv<br>this application | acy Policy |
| First same                                  |            |
| First name                                  |            |
| Last name                                   |            |
| Email                                       |            |
| Password                                    | 6          |
| Select your timezone                        |            |
| America/Montreal                            |            |
|                                             |            |
| Read Terms and Priva                        | cy Policy  |

Click on the "Verify Email" link in the e-mail. Back to the app, click on "Return to login page" to log into the newly created account.

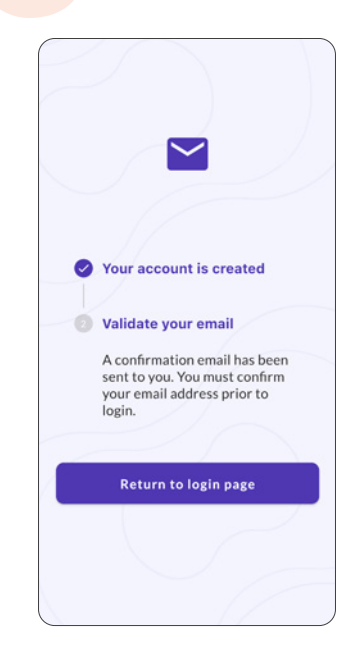

### 3. Install Devices

#### LOG INTO THE APPLICATION

Log into the application using the email and password provided during the account creation process.

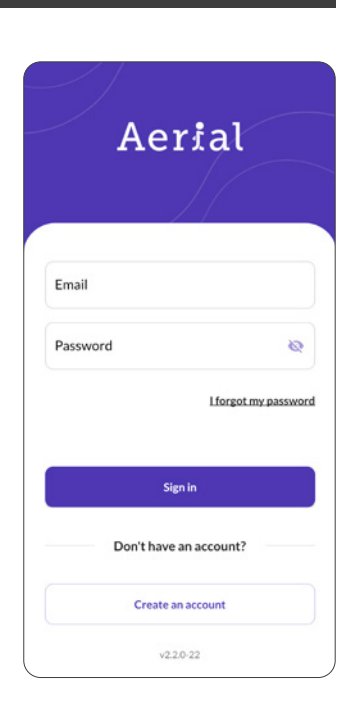

#### ENTER THE MAC ADDRESS

Once in the application, the first step will be to add the sensing devices.

This can be done by scanning the QR code or entering the MAC address manually found on the back of the device.

Once done, select "Add Device".

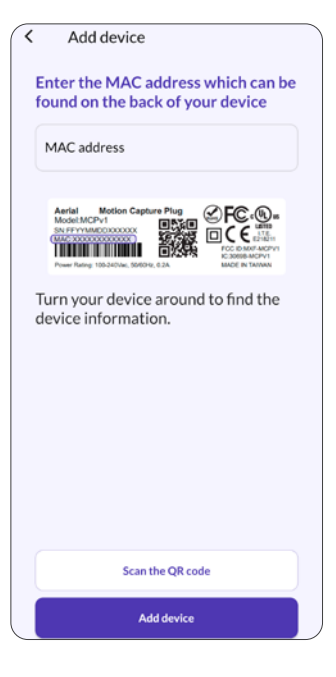

#### **CONFIGURE THE DEVICE**

Configure the new Device by giving it a name, a location, a floor and by selecting a sensitivity.

Note: these options can be changed later.

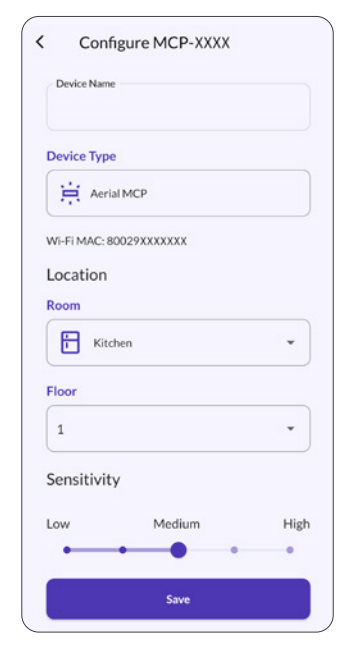

#### CONNECT TO THE NETWORK

When ready, select "Connect Now".

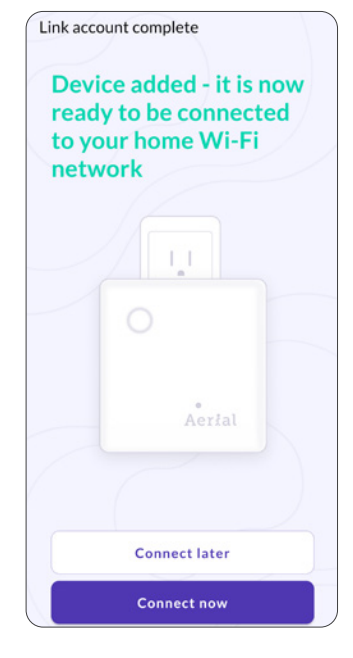

### 4. Positioning and Pairing

#### **POSITIONING THE DEVICES**

The positioning of the devices will affect the performance of the services, and it is important to place them is strategic locations. Refer to the images below for device placement.

This information can also be found under the FAQ page in the app.

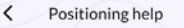

To maximize the sensing area do not place the device too close to the Wi-Fi router

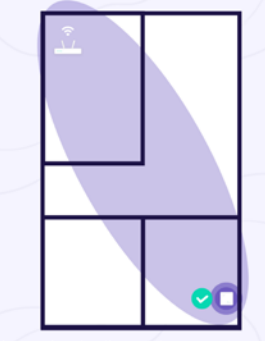

Increasing the distance between the device and the Wi-Fi router maximizes the sensing area.

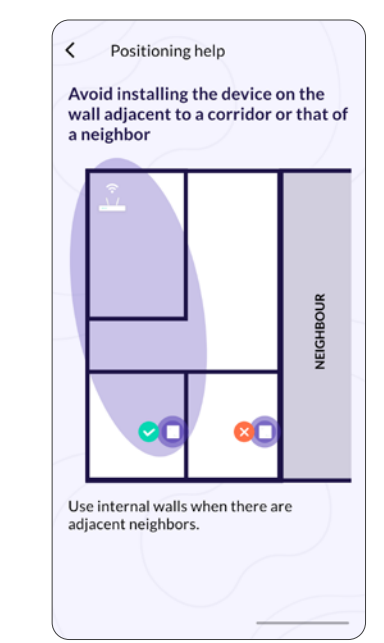

#### PAIRING THE DEVICES

The recommendation is to use the assisted setup as it facilitates the install.

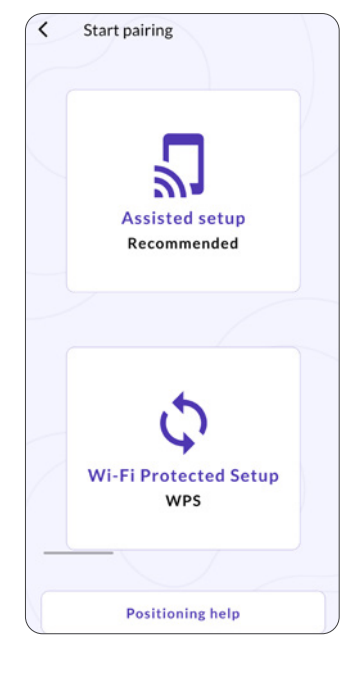

Once you have found a suitable location in your home for the device, plug it in the power outlet and wait for the LED to be blinking blue.

Once the device is ready, select "It's ready".

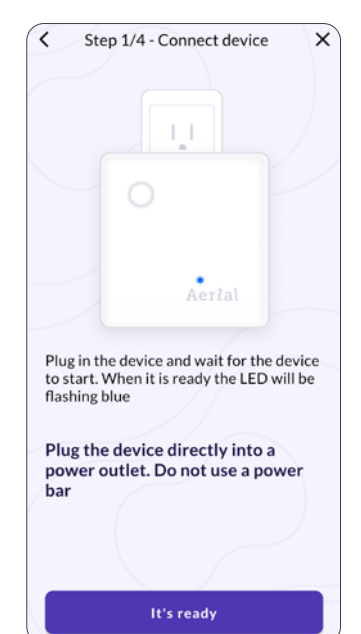

#### **WI-FI CONNECTION**

The list of available Wi-Fi networks will be displayed.

Select the one for your home.

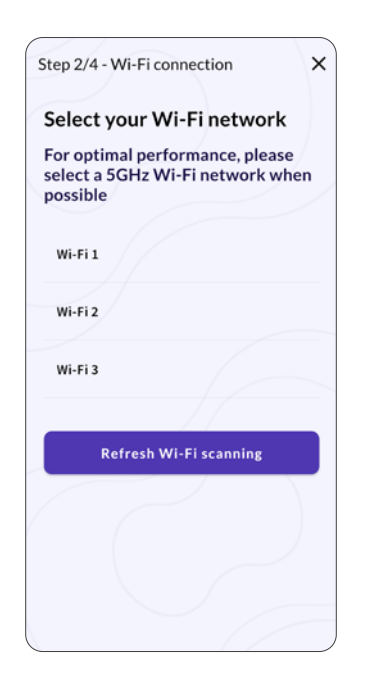

Enter the Wi-Fi password and select "Configure connection". The default Wi-Fi password will be labeled on the router.

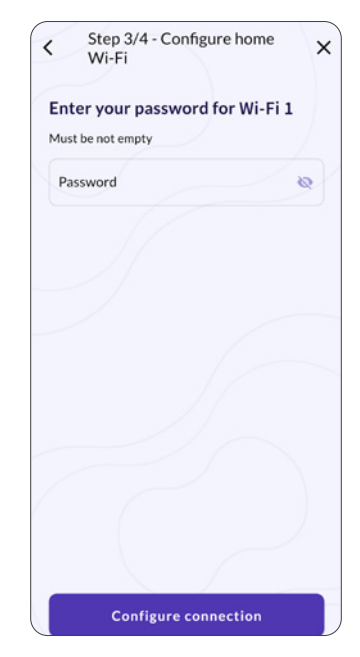

On the last step, the confirmation page will open.

Select "Next" to go to the main page.

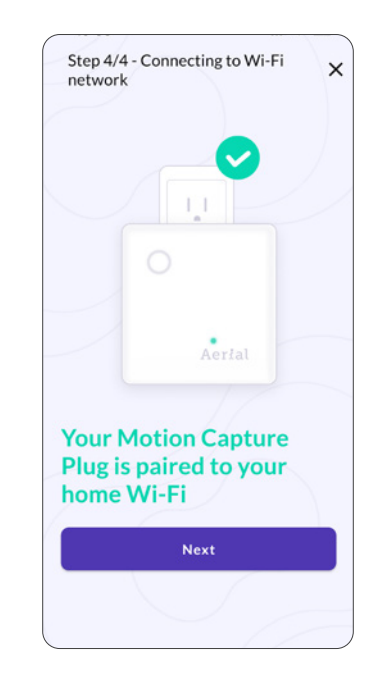

#### ADDING MORE DEVICES

Select the hamburger menu on the top left corner of the app.

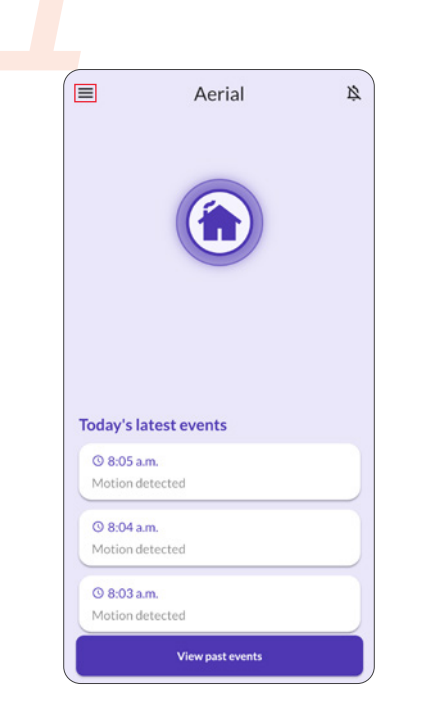

| Sel | ect "Manage Devices".                                                 |          |
|-----|-----------------------------------------------------------------------|----------|
|     | John Doe<br>johndoe@mail.com                                          | <i>¥</i> |
|     | History<br>Events<br>Setup<br>Manage devices<br>Alerts                |          |
|     | Support<br>FAQs<br>Policy and Terms of use<br>Send feedback<br>Aerial |          |

On the Device management page, click on the + button on the bottom right corner, then select "Add a device". Repeat steps of section 2.

| <   | Manage devices      |          |
|-----|---------------------|----------|
| • [ | Device 1<br>Bedroom | <b>.</b> |
|     |                     |          |
|     |                     |          |
|     |                     |          |
|     |                     |          |
|     |                     |          |
|     |                     |          |
|     |                     |          |
|     |                     |          |
|     |                     | +        |

### 5. Validate Setup

#### SENSING DEVICE PAIRING

Verify that all sensing devices are properly connected by clicking on the hamburger menu on the top left corner of the application and selecting Manage devices.

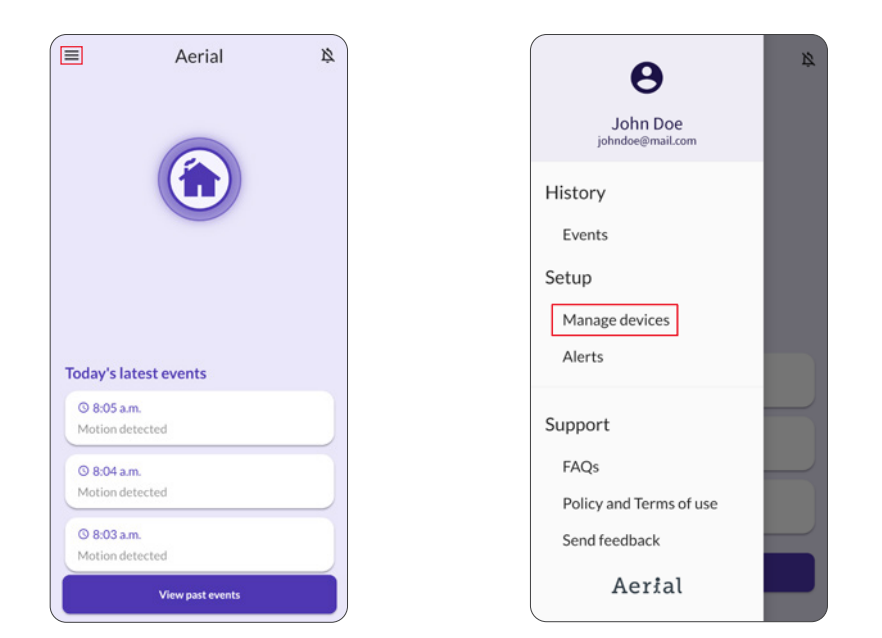

#### SENSING DEVICE PAIRING

This screen indicates the status of the sensing devices.

The green network icon represents that the device is connected and working correctly.

The application will inform the user of any device that is not properly connected. In the case of a disconnected device, please go through the pairing process explained in section 2 "Install Devices".

For other issues, please refer to recommendation provided in the app.

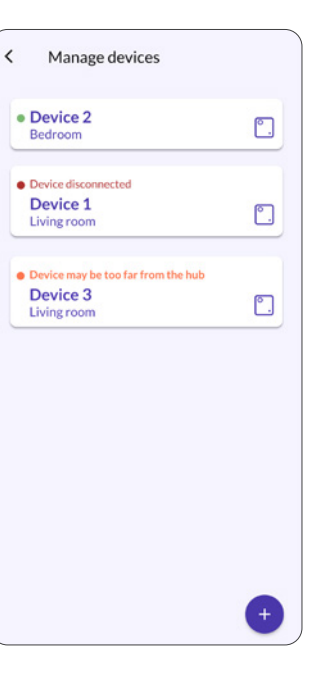

#### **MOTION DETECTION**

The last step is to ensure the Motion detection is performing as expected.

This involves walking around the key areas of your home where you want to ensure motion is being detected (e.g., main entrances to the home).

By moving to such an area and walking around confirm that the motion ring expands and displays the location of the detected movement as shown on the following screens.

#### **MOTION DETECTION**

Aerial 2  $\equiv$ Today's latest events ③ 8:05 a.m. Motion detected () 8:04 a.m. Motion detected @ 8:03 a.m. Motion detected View past events

No Movement Detected

| =                                              | Aerial                                     | Ø |
|------------------------------------------------|--------------------------------------------|---|
|                                                |                                            |   |
|                                                |                                            |   |
| Today's lat                                    | Device 1                                   |   |
| <b>Today's lat</b><br>© 8:26 a.m<br>Motion det | Device 1<br>est events<br>ected            |   |
| Today's lat                                    | Device 1<br>eest events<br>eested<br>ected |   |

Movement Detected

Human Motion Confirmed

| =                       | Aerial                        | \$ |
|-------------------------|-------------------------------|----|
| (                       |                               |    |
| Moti                    | ion detected near Living room |    |
|                         | Device 1                      |    |
| Today's la              | test events                   |    |
| O 8:02 a.r<br>Motion de | <b>n.</b><br>rtected          |    |
| © 8:01 a.r<br>Motion de | n.<br>tected                  |    |
| O 8:00 a.r<br>Motion de | n.<br>·tected                 |    |
|                         | View past events              |    |

#### **DEVICE SENSITIVITY**

In the event where the motion ring is not moving and all sensing devices are properly connected, verify the positioning of the devices based on the section "Position your Access Point and Devices" of this document.

If the positions are correct, one can increase the sensitivity by following these steps.

#### ADJUST SENSITIVITY

From the home screen, select the hamburger menu on the top left corner.

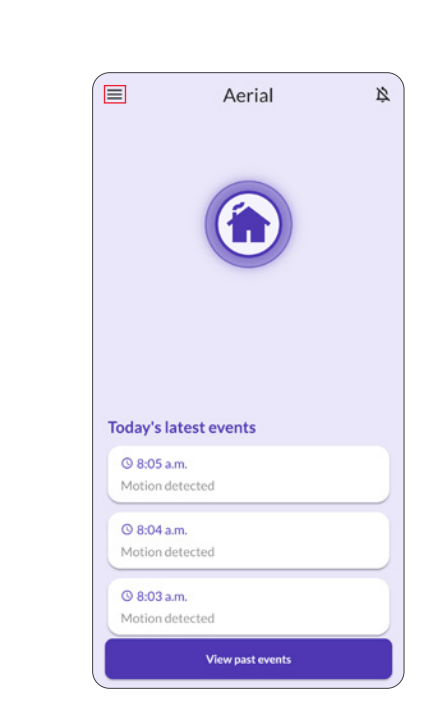

#### ADJUST SENSITIVITY

Select Manage devices from the Setup menu

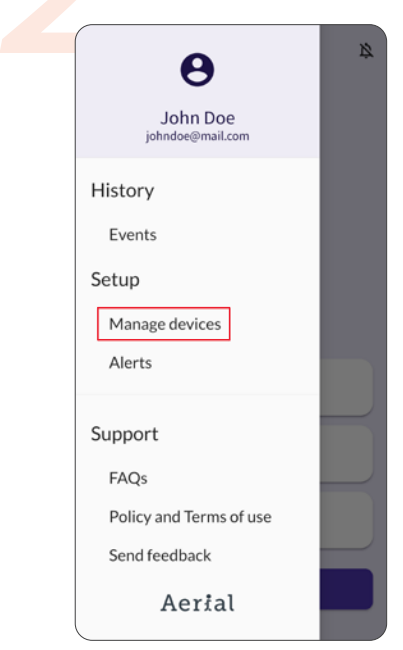

Select the sensing device that is not detecting the movement.

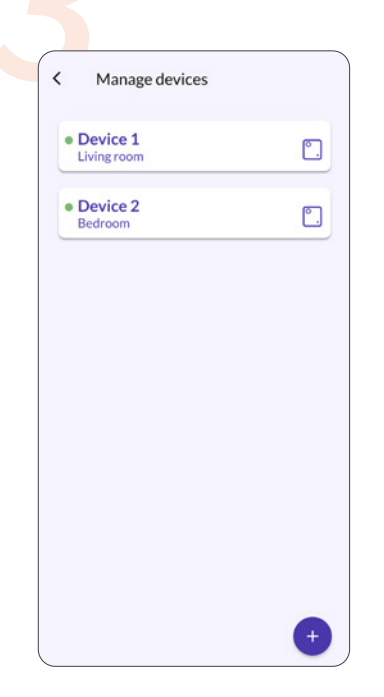

Change the sensitivity setting and select Save.

| Configure Device 1      |      |
|-------------------------|------|
| Device Type             |      |
| Aerial MCP              |      |
| Wi-Fi MAC: 80029C91F766 |      |
| Location                |      |
| Room                    |      |
| Living room             | •    |
| Floor                   |      |
| 1                       | *    |
| Sensitivity             |      |
| Low Medium              | High |
| •••••                   | •    |
|                         |      |
| Save                    |      |
| Remove Device           |      |

# **ACCESS POINT MODE**

| 1. Position your Access Point and Devices   | 20 |
|---------------------------------------------|----|
| 2. Download the App and Create your Account | 22 |
| 3. Install Devices                          | 24 |
| 4. Validate Setup                           | 27 |

### **1.** Position your Access Point and Devices

Before starting, make sure your Access Point (or Router) is connected to the internet and that your sensing devices are connected to the Access Point.

The Peace of Mind sensing network uses your Access Point (AP) or Router and the Wi-Fi devices in your home to create sensing areas between the device and the AP/Router.

The position of these devices relative to your AP/Router is important to ensure that the key areas of your home are monitored (see the following diagrams to better understand what these sensing areas look like and the relative positioning to the Router/AP).

It is important that the Wi-Fi devices selected for Wi-Fi Sensing should not be regularly moved in order to create a reliable sensing network. For example, a smartphone or tablet does not make a good sensing device, however a smart speaker or video streaming device does.

This information can also be found under the FAQ page in the app.

#### < Positioning help

### Let's find the right device position

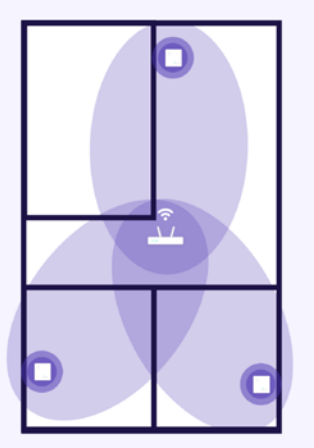

Distribute devices when the Wi-Fi router is in the center of the home.

K Positioning help

To maximize the sensing area do not place the device too close to the Wi-Fi router

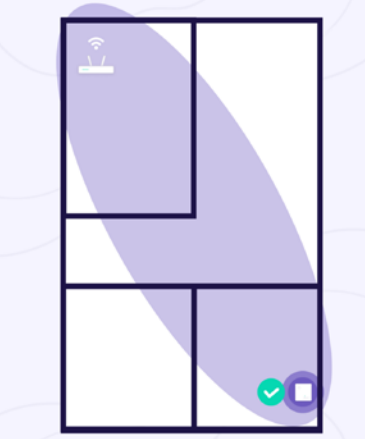

Increasing the distance between the device and the Wi-Fi router maximizes the sensing area.

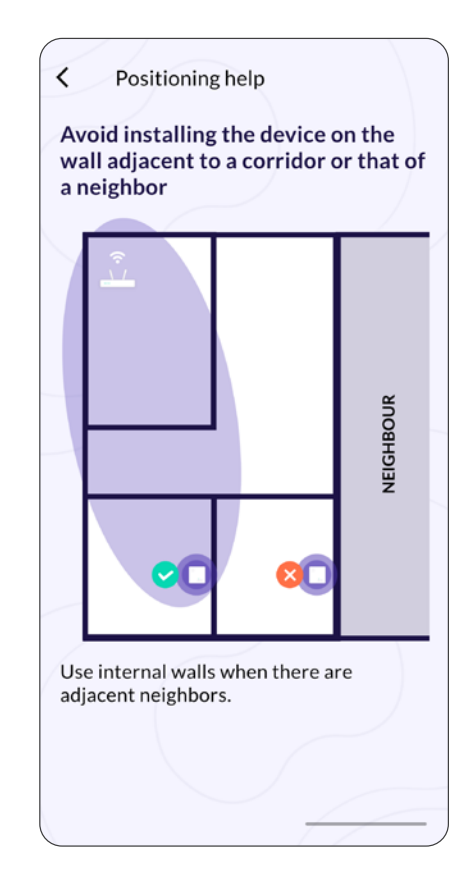

### 2. Download the App and Create your Account

#### DOWNLOAD THE APP

Install Peace of Mind by scanning the QR code or entering the link below directly in the mobile phone's browser.

Alternatively, search for "Peace of Mind" by Aerial Technologies in your local app store and download it. Android

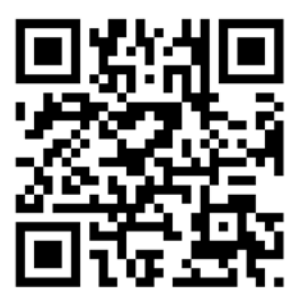

https://play.google.com/store/apps/ details?id=ai.aerial.pom iOS

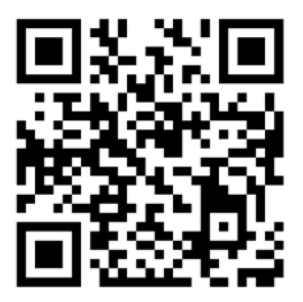

https://apps.apple.com/us/app/ id1545163320

#### **CREATE YOUR ACCOUNT**

Open the app. On the main screen, select "Create an account".

| Ae         | rial               |
|------------|--------------------|
|            |                    |
| Email      |                    |
| Password   | 8                  |
|            | Lforgot my passwor |
| Sig        | nin                |
| Don't have | an account?        |
|            |                    |

Enter the required information and select "Create account". An e-mail will be sent to the e-mail from no-reply@aerial.ai.

| By registering you are in                    | agreemer   |
|----------------------------------------------|------------|
| with the Terms and Priva<br>this application | acy Policy |
| First name                                   |            |
|                                              |            |
| Last name                                    |            |
| Email                                        |            |
| Password                                     | 8          |
| Select your timezone                         |            |
| America/Montreal                             |            |
|                                              |            |
| Read Terms and Priva                         | cy Policy  |

Click on the "Verify Email" link in the e-mail. Back to the app, click on "Return to login page" to log into the newly created account.

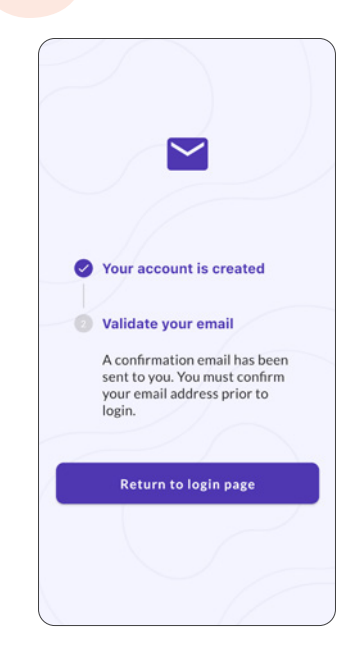

### 3. Install Devices

#### LOG INTO THE APPLICATION

Log into the application using the email and password provided during the account creation process.

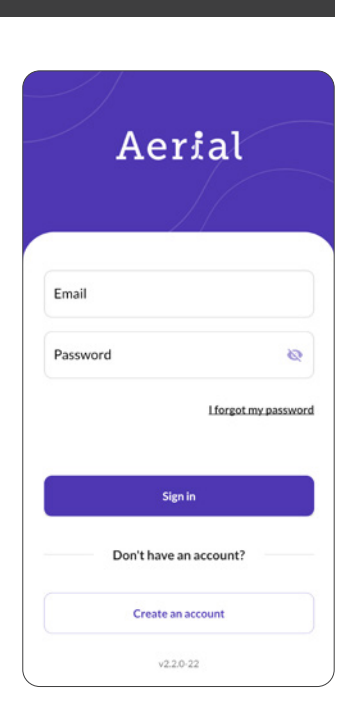

#### ENTER THE MAC ADDRESS

Once in the application the first step will be to add the AP. Enter manually the MAC address found on the AP and select "Add Device".

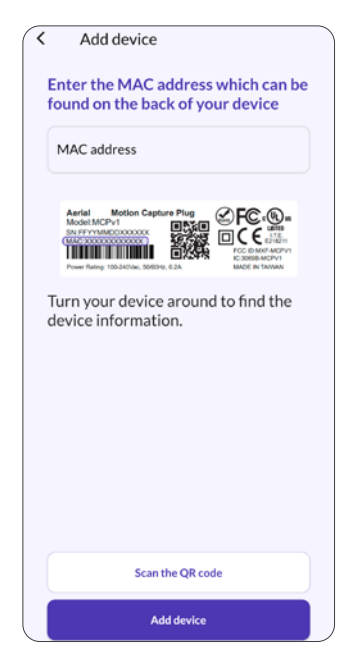

#### ADD SENSING DEVICE

The following menu will appear, allowing the user to add up to three sensing devices.

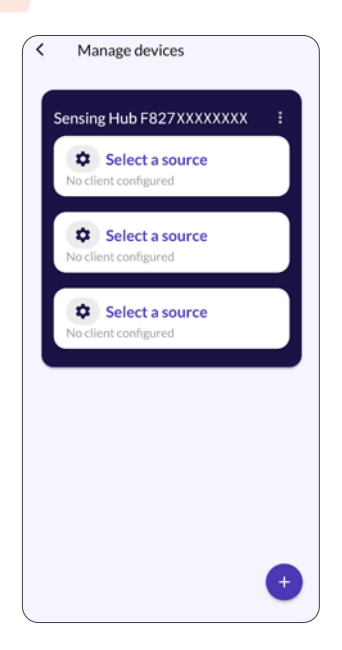

Select one of the empty slots. The following page will open.

| Configure Client #1 |      |
|---------------------|------|
| Connected client    | 1    |
| Device Name         |      |
| Device Type         |      |
| Other devices       | *    |
| Location            |      |
| Room                |      |
| Bedroom             | *    |
| Floor               |      |
| 1                   | *    |
| Sensitivity         |      |
| Low Medium          | High |
|                     |      |

Select the edit crayon icon in the "Connected Client" field.

| Connected client | 1 |
|------------------|---|
|                  | - |
| Device Name      |   |
| Device Type      |   |
| Other devices    | - |
| Location<br>Room |   |
| Bedroom          | - |
| Floor            |   |
| 1                | • |
| Sensitivity      |   |
|                  |   |

#### ADD SENSING DEVICE

Select the arrow in the "Connected Client" field. The list of available MAC Addresses will be displayed. Select the client device that you want to add to the app.

| Configure Client #1        |   |      |  |  |
|----------------------------|---|------|--|--|
| Select a client to connect |   |      |  |  |
|                            | c | •    |  |  |
| Device Name                |   |      |  |  |
| Device Type                |   |      |  |  |
| Other devices              |   | •    |  |  |
| Location                   |   |      |  |  |
| Room                       |   |      |  |  |
| Bedroom                    |   | •    |  |  |
| Floor                      |   |      |  |  |
| 1                          |   | *    |  |  |
| Sensitivity                |   |      |  |  |
| Low Medium                 |   | High |  |  |
|                            | • |      |  |  |

Configure the new Device by giving it a name, a type, a location, a floor and by selecting a sensitivity. (Note that these options can be changed later).

| Configure Client #1        |      |
|----------------------------|------|
| Select a client to connect |      |
| 18:56:xx:xx:xx:xx          |      |
| 8a:ab:xx:xx:xx:xx          |      |
| 60:a4:xx:xx:xx:xx          |      |
| Device Type                |      |
| Other devices              | -    |
| Location                   |      |
| Room                       |      |
| Bedroom                    | -    |
| Floor                      |      |
| 1                          | -    |
| Sensitivity                |      |
| Low Medium                 | High |
|                            |      |

Once the first device is installed, one can either add more from the menu by repeating steps 1-5 from that same section or select the arrow to go back to the home screen.

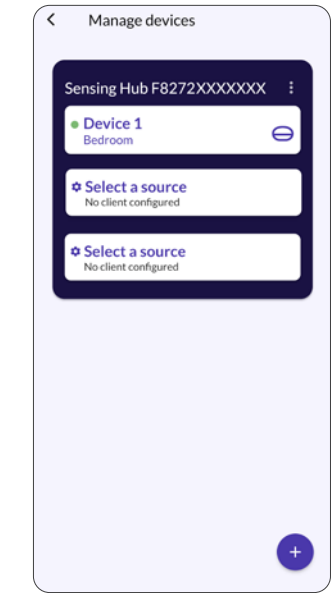

### 4. Validate Setup

#### SENSING DEVICE PAIRING

Verify that all sensing devices are properly connected by clicking on the hamburger menu on the top left corner of the application and selecting Manage devices.

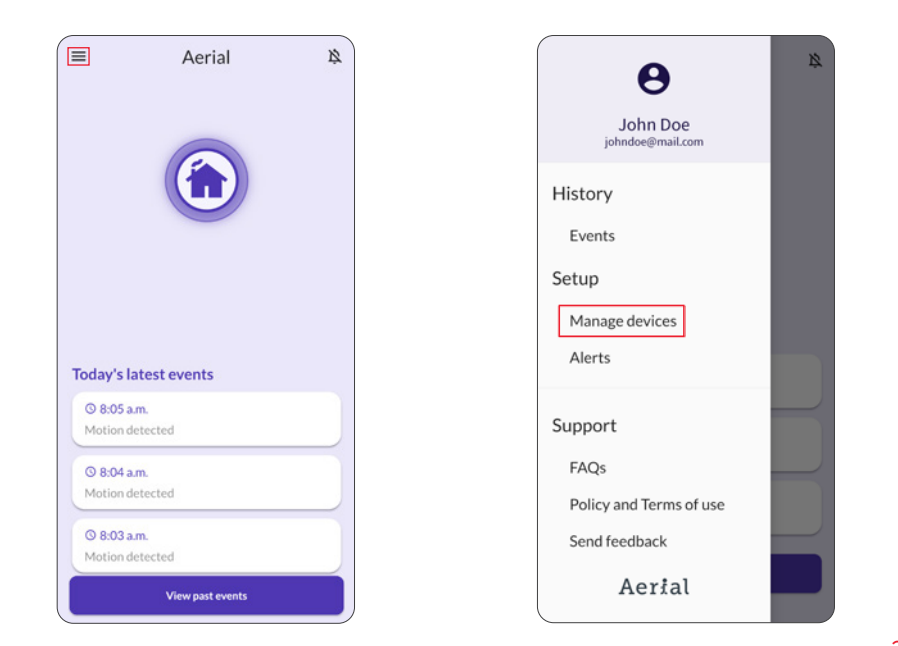

#### SENSING DEVICE PAIRING

This screen indicates the status of the sensing devices.

The green network icon represents that the device is connected and working correctly.

The application will inform the user of any device that is not properly connected. In the case of a disconnected device, please go through the pairing process explained in section 2 "Install Devices"

For other issues, please refer to recommendation provided in the app.

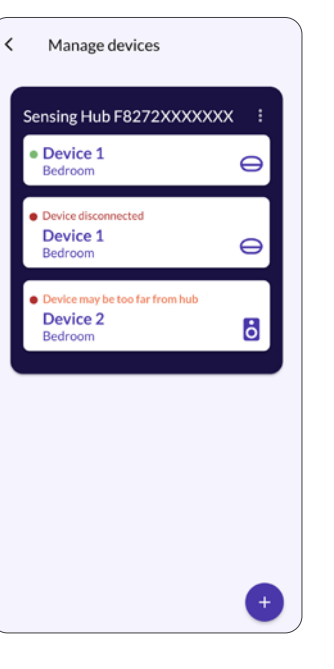

#### **MOTION DETECTION**

The last step is to ensure the Motion detection is performing as expected.

This involves walking around the key areas of your home where you want to ensure motion is being detected (e.g., main entrances to the home).

By moving to such an area and walking around confirm that the motion ring expands and displays the location of the detected movement as shown on the following screens.

#### **MOTION DETECTION**

Aerial 2  $\equiv$ Today's latest events ③ 8:05 a.m. Motion detected () 8:04 a.m. Motion detected @ 8:03 a.m. Motion detected

No Movement Detected

| ≡                                                                        | Aerial                                 | 4 |  |  |  |  |
|--------------------------------------------------------------------------|----------------------------------------|---|--|--|--|--|
|                                                                          |                                        |   |  |  |  |  |
|                                                                          |                                        |   |  |  |  |  |
| Today's late                                                             | Device 1                               |   |  |  |  |  |
| Today's late<br>© 8:26 a.m.<br>Motion dete                               | Device 1                               |   |  |  |  |  |
| Today's late<br>③ 8:26 a.m.<br>Motion dete<br>③ 8:24 a.m.<br>Motion dete | LoD<br>Device 1<br>est events<br>ected |   |  |  |  |  |

Movement Detected

Human Motion Confirmed

| =                              | Aerial                        | Ę |
|--------------------------------|-------------------------------|---|
| (                              |                               |   |
| Moti                           | ion detected near Living room |   |
|                                | Device 1                      |   |
| Today's la                     | test events                   |   |
| <b>O 8:02 a.r</b><br>Motion de | <b>n.</b><br>tected           |   |
| © 8:01 a.r<br>Motion de        | n.<br>tected                  |   |
| O 8:00 a.r<br>Motion de        | n.<br>tected                  |   |
|                                | View past events              |   |

#### **DEVICE SENSITIVITY**

In the event where the motion ring is not moving and all sensing devices are properly connected, verify the positioning of the devices based on the section "Position your Access Point and Devices" of this document.

If the positions are correct, one can increase the sensitivity by following these steps.

#### ADJUST SENSITIVITY

From the home screen, select the hamburger menu on the top left corner.

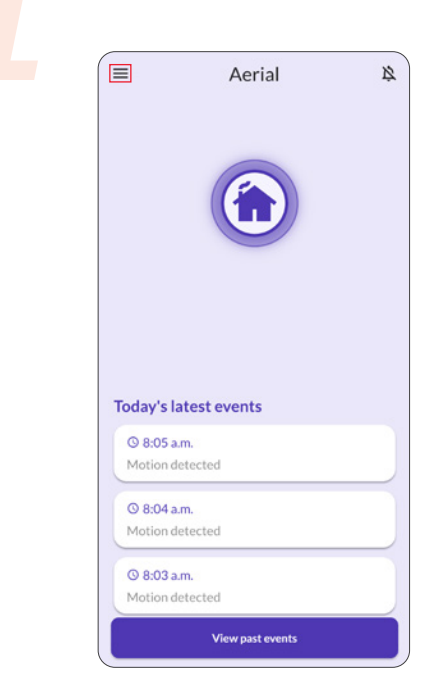

#### ADJUST SENSITIVITY

Select Manage devices from the Setup menu

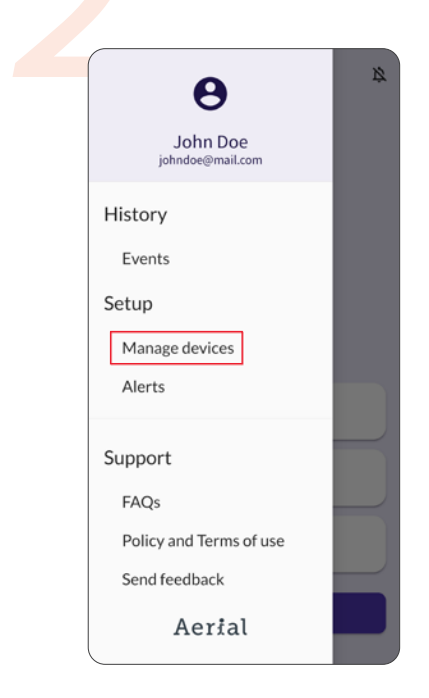

Select the sensing device that is not detecting the movement.

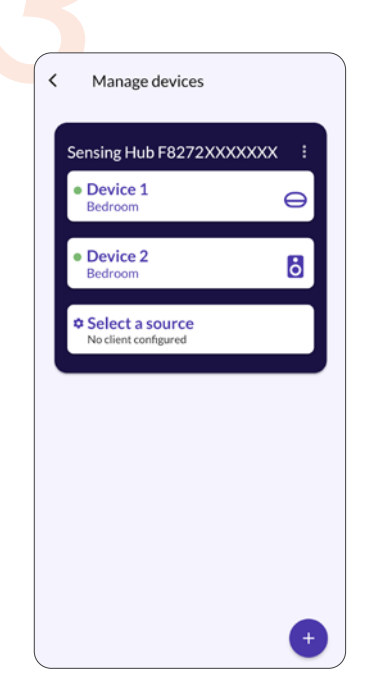

Change the sensitivity setting and select Save.

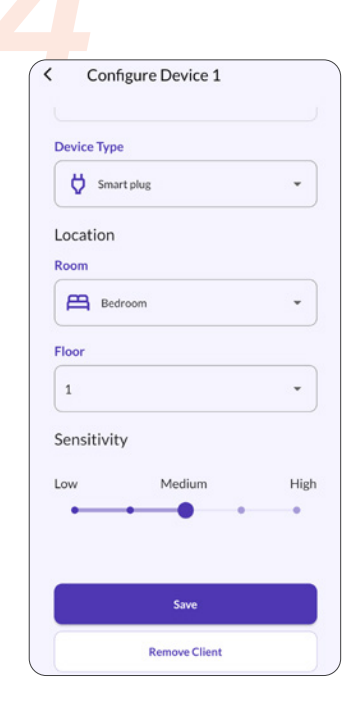

Aerial